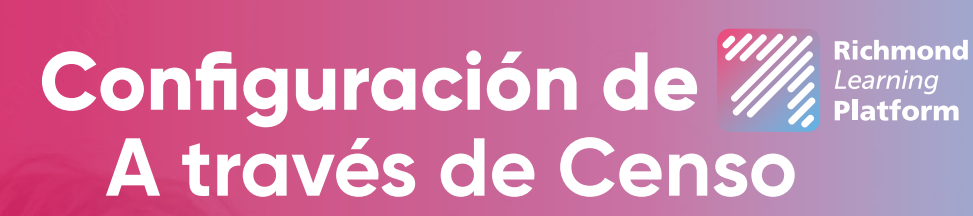

Richmond

Solution

Este año, con el apoyo del Agente de Transformación Digital (ATD) en su institución, podrán configurar usuarios y contraseñas para estudiantes y profesores. Nuestro especialista digital le orienta y guía en el proceso.

\*Disponible para Solution Intro y Avanzado

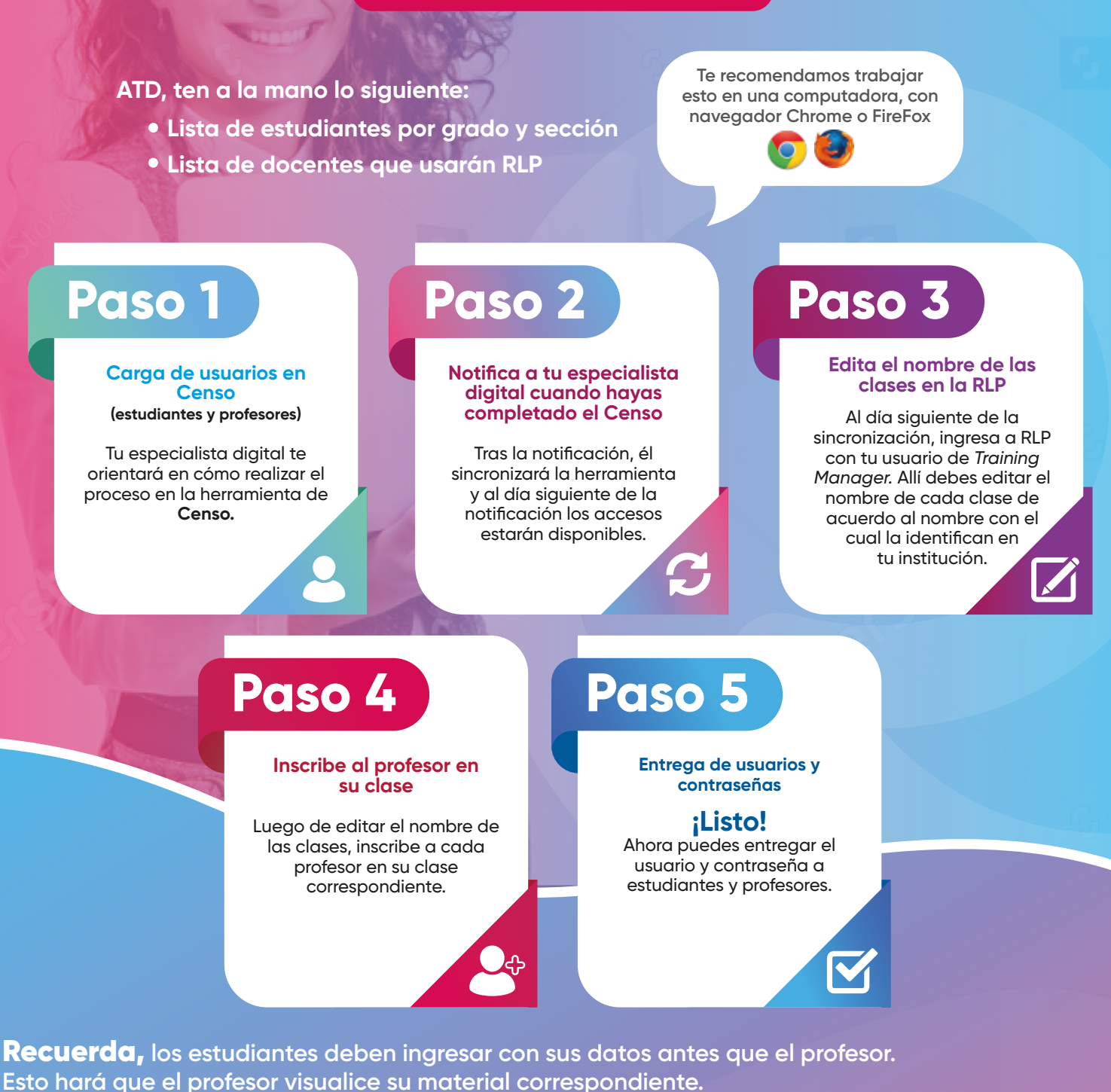

Siguiendo estos pasos, no hay necesidad de canjear Tokens.